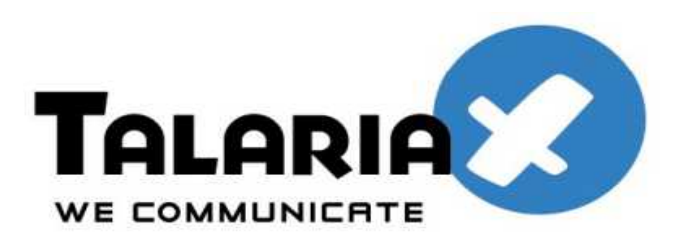

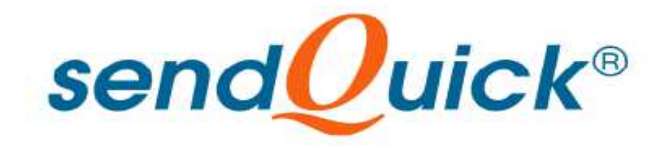

# FortiGate 110C and SendQuick ConeXa One-time-Password (OTP) Configuration Guide

Prepared by

#### TalariaX Pte Ltd

76 Playfair Road #08-01 LHK2 Singapore 367996 Tel: 65-62802881 Fax: 65-62806882

# FORTIGATE 110C AND SENDQUICK CONEXA ONE TIME PASSWORD CONFIGURATION GUIDE

# **1.0 INTRODUCTION**

This document is prepared as a guide to configure FortiGate 110C to integrate with SendQuick Conexa for 2-Factor Authentication with One-time-password via SMS.

The pre-requisite is that SendQuick Conexa OTP server is configured with RADIUS on port 1812. Ensure that both applications are using the same port for radius.

# 2.0 CONEXA CONFIGURATION

#### 2.1 Client Configuration

To create a new client, Go to Configuration -> Client Configuration -> New Client

#### 2.1.1 Add New Client

|                                        |                   |                         | sendUuick <sup>®</sup> Conexa |
|----------------------------------------|-------------------|-------------------------|-------------------------------|
| Server Log                             |                   | User Management         | [Configuration]               |
| [ Client Configuration ]<br>New Client | VPN Configuration | Remote DB Configuration | LDAP Server Configuration     |
| No                                     |                   | Name                    |                               |
|                                        |                   |                         | Olivert list in seconds.      |

| Radius Server IP | IP address of the FortiGate 110C system. |  |  |
|------------------|------------------------------------------|--|--|
| Name             | Short name of the radius client.         |  |  |
| Secret           | Shared secret of the radius client.      |  |  |

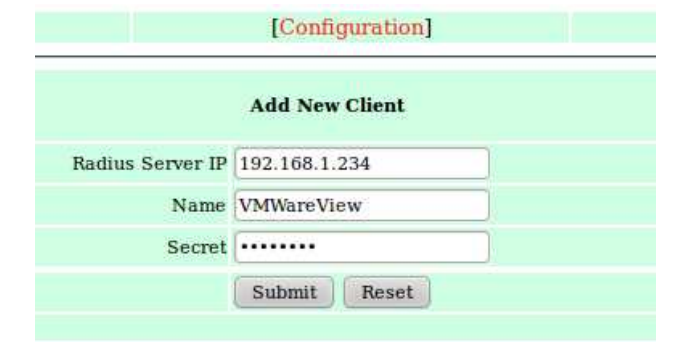

### 2.2 VPN Configuration

To create a new VPN, Go to Configuration -> VPN Configuration -> New VPN

| Server Log                              |      |                       |                                                   | sendQuick® Conexa   |  |
|-----------------------------------------|------|-----------------------|---------------------------------------------------|---------------------|--|
|                                         |      | 1 1                   | User Management                                   | [Configuration]     |  |
| Client Configuration [VPN Configuration |      | [ VPN Configuration ] | Remote DB Configuration LDAP Server Configuration |                     |  |
| New                                     | VPN  |                       |                                                   |                     |  |
| 0                                       | Name | NAS IP                | Description                                       | Authentication Type |  |
|                                         |      |                       |                                                   | VPN list is empty   |  |

### 2.2.1 Add New VPN

| NAS-IP                | 192.168.1.234                                                                                                    |  |  |
|-----------------------|----------------------------------------------------------------------------------------------------|--|--|
| Name                  | Unique name of this VPN.                                                                                                    |  |  |
| Description           | Description of this VPN. For reference only.                                                                                                    |  |  |
| Authentication Type   | Two Factor Access Challenge                                                                                                    |  |  |
| Authentication Server | LDAP<br>LDAP $\rightarrow$ Authentication through LDAP server such as Active<br>Directory or OpenLDAP. Select LDAP server from list, which<br>are predefined in LDAP Server Configuration page.             |  |  |
| User Contact List     | Check on 'Same as authentication server' to use the same user list in authentication server.<br>LDAP $\rightarrow$ Select from a list of predefined LDAP servers. Mobile and email attributes are required. |  |  |

#### Strictly Private and Confidential

|                                       | Add New VPN                                                                                      |                                                                                                    |  |  |  |
|---------------------------------------|--------------------------------------------------------------------------------------------------|----------------------------------------------------------------------------------------------------|--|--|--|
| NAS-IP                                | 192.168.1.234                                                                                    | NAS-IP-Address     NAS-Identifier                                                                    |  |  |  |
| Name                                  | VMView                                                                                           |                                                                                                    |  |  |  |
| Description                           | VMWare View 5.1                                                                                  |                                                                                                    |  |  |  |
| Authentication Type                   | Two Factor Access Challenge                                                                      |                                                                                                    |  |  |  |
| Authentication Server                 | LDAP ‡                                                                                           |                                                                                                    |  |  |  |
| LDAP Server                           | Configuration (Au                                                                                | ithentication)                                                                                       |  |  |  |
| Return Option                         | <ul> <li>Return LDAP group as Filter-Id (11)</li> <li>Return LDAP group as Class (25)</li> </ul> |                                                                                                    |  |  |  |
| Server                                | ldap101 🛟                                                                                        |                                                                                                    |  |  |  |
| OTP Prompt Message (Access Challenge) | <pre>Enter OTP:<br/>^M = Mobile number , ^E = Email address</pre>                                |                                                                                                    |  |  |  |
| ОТР Туре                              | One Time PIN (OTP)                                                                               |                                                                                                    |  |  |  |
| OTP Method                            | SMS 🛟                                                                                            |                                                                                                    |  |  |  |
| OTP Length                            | 4 🛟 🖲 Numer                                                                                      | ic Only 🔾 Alphanumeric                                                                               |  |  |  |
| One Time PIN Validity Period          | 2 minutes                                                                                        |                                                                                                    |  |  |  |
| Message Template                      | sendQuick Conexa                                                                                 | One Time password: ^P Expire in: ^E mins<br>E = Validity period (in minutes) , ^D = Date , ^T = Time |  |  |  |
| Message Mode                          | Normal Text                                                                                      | *                                                                                                    |  |  |  |
| User Contact List                     | List Same as authentication server                                                               |                                                                                                    |  |  |  |
| LDAP Serve                            | er Configuration (C                                                                              | Contact List)                                                                                        |  |  |  |
| Attribute Name                        | Mobile                                                                                           | (Mobile)                                                                                             |  |  |  |
|                                       | (Email)                                                                                          |                                                                                                    |  |  |  |
|                                       | Submit Reset                                                                                     |                                                                                                    |  |  |  |

## 2.3 LDAP Server Configuration

Configuration -> LDAP Server Configuration -> New LDAP Server

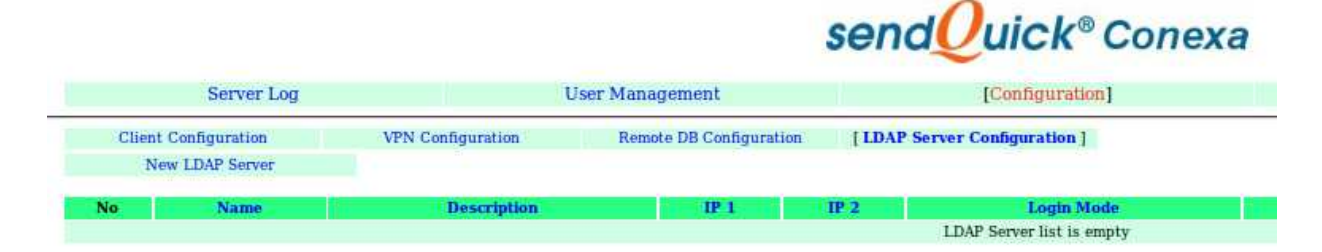

### 2.3.1 Add New LDAP Server

| Name                            | Unique name for LDAP server, which will be used as identifier in VPN configuration . |
|---------------------------------|--------------------------------------------------------------------------------------|
| Description                     | For reference only.                                                                  |
| Server 1 & Port                 | LDAP Server IP and port number. LDAP default port : 389                              |
| Server 2 & Port                 | LDAP Server IP (Backup/Secondary) and port number.<br>LDAP default port : 389        |
| Service Account Name & Password | Valid login name & password, which will be used for binding and searching.           |
| Login Mode                      | [Display Name   Login ID   Email]<br>Type of login ID for this LDAP server.          |
| Base DN                         | Base DN of the location of user list in LDAP.                                        |
| Domain                          | Windows login domain for the user, apply to AD only.                                 |

|                          | Edit LDAP Server                 |
|--------------------------|----------------------------------|
| Name                     | Idap101                          |
| Description              |                                  |
| Server 1                 | 192.168.1.101 Port 389           |
| Server 2                 | 192.168.1.102 Port 389           |
| Туре                     | Active Directory                 |
| Service Account Bind DN  | conexaadmin Test Service Account |
| Service Account Password |                                  |
| Login Mode               | Login ID                         |
| Base DN                  | dc=mail,dc=sendquickasp,dc=com   |
| Domain                   | mail                             |
|                          | Submit Reset                     |

# 3.0 Configuring FortiGate 110C

To configure for the RADIUS authentication protocol, you need to configure a new Radius Server in FortiGate.

Configure a new Radius Server with sendQuick Conexa credentials as shown below:

| Name                        | conexa                 |                 |
|-----------------------------|------------------------|-----------------|
| Primary Server Name/IP      | 10.10.20.249           |                 |
| Primary Server Secret       | •••••                  | Test            |
| Secondary Server Name/IP    |                        |                 |
| Secondary Server Secret     |                        | Test            |
| Authentication Scheme       | Ose Default Authent    | cication Scheme |
|                             | 🔘 Specify Authenticati | on Protocol     |
|                             | PAP 👻                  |                 |
| NAS IP/Called Station ID    | 10.10.20.254           |                 |
| Include in every User Group | 📃 Enable               |                 |

Insert SendQuick Conexa IP (above example 10.10.20.249) into the IP field. The NASIP (above) as the IP of FortiGate.

Once it is setup, you will see Conexa as Radius server being created, as below:

| Name   | Server Name/IP |
|--------|----------------|
| conexa | 10.10.20.249   |

You may require to configure the timeout for Radius using CLI (command line) as below:

conf sys global set remoteauthtimeout 60 end

The next step is the assign a user group (or user realm) to use sendQuick Conexa (conexa radius setting) for the authentication.

Create a Usergroup (eg, Groupname = sendQuick) and assign the group to use 'conexa' as the authentication server. Once setup, you will see similar information as below:

| <b>T</b> Group Name | 🝸 Group Type | ▼ Members |  |  |  |  |  |
|---------------------|--------------|-----------|--|--|--|--|--|
| SendQuick           | Firewall     | conexa    |  |  |  |  |  |

You will need to select the Type and the selected Radius server (eg, conexa) for the group. This will ensure that these users will use sendquick Conexa for authentication.

| Name                  | SendQuick                                  |                                          |
|-----------------------|--------------------------------------------|------------------------------------------|
| Туре                  | 💿 Firewall 🔘 Fortinet Single Sign-On (FSSC | ) 🔘 Guest 🔵 RADIUS Single Sign-On (RSSO) |
| Members               | Click to set                               |                                          |
| Remote authentication | servers                                    |                                          |
| 🗿 Add 🛛 🖉 Edit 👘      | Delete                                     |                                          |
| Remote Server         | Group Name                                 |                                          |
| conexa                | Any                                        |                                          |

Lastly, you may wish to conifgure the Firewall policy to ensure all traffic is supported for the smooth operation of the 2FA with Conexa. The example is as below:

| Want - LAN                                                                              | (50 - 59)             |                                                                                             |                  |       |           |        |              |      |          |
|-----------------------------------------------------------------------------------------|-----------------------|---------------------------------------------------------------------------------------------|------------------|-------|-----------|--------|--------------|------|----------|
| 58                                                                                      | Internal_             | WLAN                                                                                        | Internal_solutio | n 🧔 a | lways     | Kall   |              |      | ✓ Accept |
| ▣ 59                                                                                    | 🗏 all                 |                                                                                             | Internal_solutio | n     | >         | >      |              | >    | >        |
| <b>-</b> 59.1                                                                           |                       |                                                                                             |                  | 🧔 a   | lways     | Kall   | SSL          | _VPN | ✓ Accept |
| - 59.2                                                                                  |                       |                                                                                             |                  | 🧔 a   | lways     | Kall 🖓 | 🖏 ALL 🖉 Send |      | ✓ Accept |
| Policy Type<br>Incoming Interfa<br>Remote Address<br>Local Interface<br>Local Protected | ace<br>5<br>Subnet    | <ul> <li>Firewall •</li> <li>wan1</li> <li>all</li> <li>LAN</li> <li>Internal_so</li> </ul> | SSL-VPN          |       |           |        |              |      |          |
| SSL Client C<br>Cipher Strength                                                         | ertificate Restrictiv | Any                                                                                         |                  | Ŧ     |           |        |              |      |          |
| Configure SSL                                                                           | -VPN Authentica       | tion Rules                                                                                  |                  |       |           |        |              |      |          |
| Create New                                                                              | 🛛 🌌 Edit 🛛 📋 Del      | ete                                                                                         |                  |       |           |        |              |      |          |
| User/Group                                                                              | Service               | Schedule                                                                                    | Security         | SSL-V | PN Portal | L      | ogging       |      | Action   |
| SSL_VPN                                                                                 | ALL                   | always                                                                                      | always -         |       | on_access |        | 0            |      | CCEPT    |
| SendQuick                                                                               | ALL                   | always                                                                                      | always -         |       | on_access |        | Ø 🗸          |      | CCEPT    |
| a ANY                                                                                   | ALL                   | always                                                                                      | -                |       |           |        | -            | Ø D  | ENY      |

# 4.0 Testing the 2FA Integration

First, start the FortiGate 110C secure web browser (HTTPS) and you will see the login page to enter Username and Password. This is the Username and Password in the Active Directory. This is shown in the figure below.

| Please Login |       |
|--------------|-------|
| Name:        |       |
| Password:    |       |
|              | Login |

One the Username and Password is authenticated, you will receive a SMS OTP. Enter the OTP received on both fields as shown below. Fortigate requires a confirmation of the SMS OTP to be entered in the fields, as shown below.

| Please Login    |       |
|-----------------|-------|
| Enter OTP:      |       |
| Answer:         |       |
| Confirm answer: |       |
|                 | Login |